# RunTestSetSchedulerScheduler

(QC/ALM 11.x,ALM12.x)

## Note:

The following utility is provided for example purposes only. It is not supported by Micro Focus.

The example software is experimental and is provided as a courtesy, free of charge, "AS-IS" by Micro Focus, L.P. ("Micro Focus"). MICRO FOCUS shall have no obligation to maintain or support this software. MICRO FOCUS MAKES NO EXPRESS OR IMPLIED WARRANTY OF ANY KIND REGARDING THIS SOFTWARE. MICRO FOCUS SHALL NOT BE LIABLE FOR ANY DIRECT, INDIRECT, SPECIAL, INCIDENTAL OR CONSEQUENTIAL DAMAGES, WHETHER BASED ON CONTRACT, TORT OR ANY OTHER LEGAL THEORY, IN CONNECTION WITH OR ARISING OUT OF THE FURNISHING, PERFORMANCE OR USE OF THIS SOFTWARE

## **Introduction**

### Problem

**ALM** enables users to create sets of tests (test sets) and plan their execution: start time, planed host or host group, dependency. But there is no option to schedule these test sets to run periodically. **ALM** today does not have built in test set scheduler.

### Solution

The existing OTA API enables to run external tool that can execute any test set on any host. As example **RunTestSetScheduler** application (with VB.Net 2010 source code) is supplied as part of proposed solution.

Any scheduler application can be used to launch **RunTestSetScheduler** application, for example Microsoft Scheduler (part of Windows installation).

## RunTestSetScheduler Application

RunTestSetScheduler is windows console program that can be executed from command line. This program can execute specified test set. All parameters needed to specify a test set RunTestSetScheduler reads from command line.

Here is the command line syntax for RunTestSetScheduler tool:

RunTestSetScheduler/s:Server /d:Project /u:User /p:Password /f:Test setFolder [/t:Test set] [/h:Host] | [/g:HostGroup]

Where:

- /s: ALM server name
- **/n:** ALM Domain
- /d: ALM Project
- /u: User name
- **/p**: User password
- /f: Test set Folder Path
- /t: [optional] Test set name
- **/h**: [optional] Host name
- **/g**: [optional] HostGroup name
- /m: [optional] User Name who will receive a notification mail if the Test set Failed
- /I [optional] run Test set locally

#### Note:

- 1- If **/h**, **/g** and **/I** switches are omitted, the test set will be executed as planned in execution tab.
- 2- If only Test set Folder path is specify then it will run all the test sets under this folder by looping through all test sets one by one.
- 3- If user wants to run only one test set, user needs to specify both the Test set Folder path and the Test set name of the test set user wants to run.

#### Examples:

RunTest setscheduler\_ALM.exe /s:http://localhost:8080/qcbin /n:DEFAULT /d:ALM\_Demo /u:alex\_alm /f:Root\Demo\Scheduler\Pinned /t:Pinned /m:alex\_alm@zyzygy.com

RunTest setscheduler\_ALM.exe /s:http://localhost:8080/qcbin /n:DEFAULT /d:ALM\_Demo /u:alex\_alm /f:Root\Demo\Scheduler /t:RunTestSetScheduler/h:alex\_alm1 /m:alex\_alm@zyzygy.com > output.html

RunTest setscheduler\_ALM.exe /s:http://localhost:8080/qcbin /n:DEFAULT /d:ALM\_Demo /u:alex\_alm /f:Root\Demo /t:Scheduler /h:16.98.70.178 /m:alex\_alm@zyzygy.com

RunTest setscheduler\_ALM.exe /s:http://localhost:8080/qcbin /n:DEFAULT /d:ALM\_Demo /u:alex\_alm /f:Root\Demo\Scheduler /t:RunTestSetScheduler/h:TM-QTP11Host-A /m:alex\_alm@zyzygy.com

RunTest setscheduler\_ALM.exe /s:http://localhost:8080/qcbin /n:DEFAULT /d:ALM\_Demo /u:alex\_alm /f:Root\Demo\Scheduler\Pinned /t:Pinned /h:"" /m:alex\_alm@zyzygy.com

RunTest setscheduler\_ALM.exe /s:http://localhost:8080/qcbin /n:DEFAULT /d:ALM\_Demo /u:alex\_alm /f:Root\Demo\Scheduler /t:RunTestSetScheduler/h:TM-QTP11Host-A /m:alex\_alm@zyzygy.com

RunTest setscheduler\_ALM.exe /s:http://localhost:8080/qcbin /n:DEFAULT /d:ALM\_Demo /u:alex\_alm /f:Root\Demo\Scheduler /t:RunTestSetScheduler/h:TM-QTP11Host-B /m:alex\_alm@zyzygy.com

RunTest setscheduler\_ALM.exe /s:http://localhost:8080/qcbin /n:DEFAULT /d:ALM\_Demo /u:alex\_alm /f:Root\Demo\Scheduler /t:RunTestSetScheduler/h:TM-QTP11Host-C /m:alex\_alm@zyzygy.com

### Implementation:

In Windows Vista or Windows 7...

- Click Start>Run, then type the following... taskschd.msc
- 2) Click OK, the Task Scheduler should appear

|                                                                                                    |                                                                                                    |                                                                                                    |                                                                                                    |               | Ac  | tions                                                                                                    |   |
|----------------------------------------------------------------------------------------------------|----------------------------------------------------------------------------------------------------|----------------------------------------------------------------------------------------------------|----------------------------------------------------------------------------------------------------|---------------|-----|----------------------------------------------------------------------------------------------------|---|
| 17.161.11                                                                                                    |                                                                                                    |                                                                                                    |                                                                                                    |               | Ta  | sk Scheduler (Local)                                                                                                    |   |
| Overview of Task Scheduler                                                                                                    |                                                                                                    |                                                                                                    |                                                                                                    |               |     | Connect to Another Computer Create Basic Task Create Task Import Task Import Task Coll Display All Running Tasks Coll Display All Running Tasks Coll Display All Running Tasks |   |
| isk Status                                                                                                    |                                                                                                    |                                                                                                    |                                                                                                    |               | •   | AT Service Account Configuration                                                                                                    |   |
| Status of tasks that have started in the                                                                                                    | following time pariod                                                                                                    |                                                                                                    |                                                                                                    | Last 24 hours | -   | View                                                                                                    | 3 |
|                                                                                                    |                                                                                                    |                                                                                                    |                                                                                                    |               | - a | Refresh                                                                                                    |   |
| Summary: 117 total - 1 running, 116 s                                                                                                    | ucceeded, 0 stopped, 0 faile                                                                                                    | id                                                                                                    |                                                                                                    |               |     | Help                                                                                                    |   |
|                                                                                                    |                                                                                                    | 0.1.1 T.                                                                                                    | 10                                                                                                    |               |     |                                                                                                    |   |
| Filesk Name                                                                                                    | nun nesult nun start                                                                                                    | Run End Ing                                                                                                    | Igered by                                                                                                    |               | ÷   |                                                                                                    |   |
| E Abbe Hash Hayer Opdater (las                                                                                                    |                                                                                                    |                                                                                                    |                                                                                                    |               |     |                                                                                                    |   |
| E Consolidator llast run surceede                                                                                                    |                                                                                                    |                                                                                                    |                                                                                                    |               |     |                                                                                                    |   |
| Extractor Definitions Update Ta                                                                                                    |                                                                                                    |                                                                                                    |                                                                                                    |               |     |                                                                                                    |   |
| HotStart (last run succeeded at                                                                                                    |                                                                                                    |                                                                                                    |                                                                                                    |               |     |                                                                                                    |   |
| IDA[07A2D605-F561-11D1-BEE5                                                                                                    |                                                                                                    |                                                                                                    |                                                                                                    |               |     |                                                                                                    |   |
| IDA(5894005F-0A3F-1102-9585                                                                                                    |                                                                                                    |                                                                                                    |                                                                                                    |               |     |                                                                                                    |   |
| IDA(5894005F-0A3F-1102-9585                                                                                                    |                                                                                                    |                                                                                                    |                                                                                                    |               |     |                                                                                                    |   |
| D IDAITSD344DD ATDE 1007 0DE                                                                                                    |                                                                                                    |                                                                                                    |                                                                                                    |               | -   |                                                                                                    |   |
| ctive Tasks                                                                                                    |                                                                                                    |                                                                                                    |                                                                                                    |               |     |                                                                                                    |   |
| Active tasks are tasks that are current                                                                                                    | ly enabled and have not exp                                                                                                    | pired.                                                                                                    |                                                                                                    |               |     |                                                                                                    |   |
| Summary: 43 total                                                                                                    |                                                                                                    |                                                                                                    |                                                                                                    |               |     |                                                                                                    |   |
| Tark Name                                                                                                    | Next Run Time                                                                                                    | Trippers                                                                                                    | Location                                                                                                    |               | -   |                                                                                                    |   |
|                                                                                                    | 5/25/2012 1-01-00 PM                                                                                                    | At S(01 PM every day - A                                                                                        | 1                                                                                                    |               |     |                                                                                                    |   |
| Adobe Flash Player Updater                                                                                                    | 5/25/2012 1:01:00 PM                                                                                                    | At 7:31 AM every day                                                                                            | N N                                                                                                    |               | -   |                                                                                                    |   |
| Adobe Flash Player Updater<br>IDA/58940D5F-0A3F-11D2-9585-08.                                                                                           | and the second second se | At 7:04 AM every day                                                                                            | N N                                                                                                    |               |     |                                                                                                    |   |
| Adobe Flash Player Updater<br>IDA(58940D5F-0A3F-11D2-9585-08<br>IDA(E182A4DD-AE06-4897-9855-8                                                           | 5/25/2012 1:04:00 PM                                                                                                    | a second a second second second second second second second second second second second second second second se | The second second secon |               |     |                                                                                                    |   |
| Adobe Flash Player Updater<br>IDA(5894005F-0A3F-11D2-9585-08<br>IDA(582A4DD-AE06-4897-9855-8<br>RacTask                                                 | 5/25/2012 1:04:00 PM<br>5/25/2012 1:12:45 PM                                                                                                    | Multiple triggers defined                                                                                       | (wiicrosoft/wiindows/ruk)                                                                                                    |               |     |                                                                                                    |   |
| Adobe Flash Player Updater<br>IDA(5894005F-0A3F-11D2-9585-08<br>IDA(58240D-AE06-4897-9655-8<br>RacTask<br>Consolidator                                  | 5/25/2012 1:04:00 PM<br>5/25/2012 1:12:45 PM<br>5/25/2012 10:00:00 PM                                                                                                    | Multiple triggers defined<br>At 12:00 AM on 1/2/200                                                             | \Microsoft\Windows\C                                                                                                    |               |     |                                                                                                    |   |
| Adobe Flash Player Updater<br>IDA(58940D5F-0A3F-11D2-9585-08.<br>IDA(E182A4DD-AE06-4897-9855-8<br>RacTask<br>Consolidator<br>SR                         | 5/25/2012 1:04:00 PM<br>5/25/2012 1:12:45 PM<br>5/25/2012 10:00:00 PM<br>5/26/2012 12:00:00 AM                                                                                                    | Multiple triggers defined<br>At 12:00 AM on 1/2/200<br>Multiple triggers defined                                | \microsoft\Windows\C<br>\Microsoft\Windows\C<br>\Microsoft\Windows\Sy                                                                                                    |               |     |                                                                                                    |   |
| Adobe Flash Player Updater<br>IDA(5894005F-0.43F-11.02-9585-08.<br>IDA(E182440D-AE06-4897-9655-8<br>RacTask<br>Consolidater<br>SR<br>ProgramDataUpdater | 5/25/2012 1:04:00 PM<br>5/25/2012 1:12:45 PM<br>5/25/2012 10:00:00 PM<br>5/25/2012 12:00:00 AM<br>5/26/2012 12:30:00 AM                                                                                                    | Multiple triggers defined<br>At 12:00 AM on 1/2/200<br>Multiple triggers defined<br>At 12:30 AM every day       | VMicrosoft/Windows/C<br>/Microsoft/Windows/Sy<br>/Microsoft/Windows/A                                                                                                    |               |     |                                                                                                    |   |

3) Click "Create Task..." in the far right column, the "Create Task" window will appear

| 🕒 Create Task        |                                                                                      |  |  |  |  |  |
|----------------------|--------------------------------------------------------------------------------------|--|--|--|--|--|
| General Trig         | gers Actions Conditions Settings                                                     |  |  |  |  |  |
| Na <u>m</u> e:       | Task - RunTestSet Scheduler                                                          |  |  |  |  |  |
| Location:            | N N                                                                                  |  |  |  |  |  |
| Author:              | AMERICAS\trostel                                                                     |  |  |  |  |  |
| <u>D</u> escription: | Task to execute RunTestSet Scheduler                                                 |  |  |  |  |  |
| Security opt         | ions<br>ing the task, use the following user account:                                |  |  |  |  |  |
| AMERICAS             | AMERICAS\trostel Change User or Group                                                |  |  |  |  |  |
| Run only             | <u>R</u> un only when user is logged on                                              |  |  |  |  |  |
| 🔘 Run <u>w</u> he    | Run whether user is logged on or not                                                 |  |  |  |  |  |
| 🗌 Do n               | Do not store password. The task will only have access to local computer resources.   |  |  |  |  |  |
| Run w <u>i</u> th    | Run w <u>i</u> th highest privileges                                                 |  |  |  |  |  |
| 🔲 Hidd <u>e</u> n    | <u>C</u> onfigure for: Windows Vista <sup>™</sup> , Windows Server <sup>™</sup> 2008 |  |  |  |  |  |
|                      | OK Cancel                                                                            |  |  |  |  |  |

- 4) Populate the Name, in this case "Task RunTestSetScheduler"
- 5) Optional, populate the Description, in this case "Task to execute RunTestSetScheduler"
- 6) Make sure the "Run only when user is logged on" is selected as this is a requirement for tests to be executed on the client machine. It must be logged in, not at a password protected screen saver. (refer to page 1560 of the QTP 10 User guide, page 1762 of the QTP 11 User Guide)
- 7) Click the "Triggers" tab, this allows you to define the schedule.
- 8) Click "New" to recreate a new Trigger, in this example we use the following settings...

| New Trigger                   |                            |               |                          |                       |                                 | x   |
|-------------------------------|----------------------------|---------------|--------------------------|-----------------------|---------------------------------|-----|
| Begin the task: O<br>Settings | n a schedule               |               |                          | •                     |                                 |     |
| One time                      | <u>S</u> tart: 5/25        | /2012 🔍 🔻     | 12:59:28 PM              | 🚔 🔳 Synchro           | ni <u>z</u> e across time zones |     |
| ○ <u>D</u> aily               |                            |               |                          |                       |                                 | n H |
| © <u>W</u> eekly              |                            |               |                          |                       |                                 |     |
| ○ <u>M</u> onthly             |                            |               |                          |                       |                                 |     |
|                               |                            |               |                          |                       |                                 |     |
|                               |                            |               |                          |                       |                                 |     |
| - Advanced settings           | 5                          |               |                          |                       |                                 |     |
| Delay tas <u>k</u> for        | up to (random              | delay): 1 h   | iour 👻                   |                       |                                 |     |
| 👿 Repeat task ev              | /ery: <mark>5 minut</mark> | es 🔻          |                          | for a duration of:    | 1 day 👻                         |     |
| 📃 Stop all                    | running tasks a            | t end of repe | tition durat <u>i</u> on |                       |                                 |     |
| Stop task if it               | runs <u>l</u> onger tha    | n: 3 d        | lays 👻                   |                       |                                 |     |
| Expire: 5/25                  | /2013 🔍 🕇                  | 12:59:29 PM   |                          | Synchroniz <u>e</u> a | cross time zones                |     |
| <b>⊽</b> Ena <u>b</u> led     |                            |               |                          |                       |                                 |     |
|                               |                            |               |                          |                       | OK Cance                        |     |

- 9) Click OK.
- 10) Click the "Actions" tab
- 11) Click "New", this allows us to add a new action

| New Action                                                         | ×                         |
|--------------------------------------------------------------------|---------------------------|
| You must specify what action this task will perform.               |                           |
| Act <u>i</u> on: Start a program                                   | •                         |
| <u>P</u> rogram/script:                                            |                           |
| E:\Temp\RunTestSetScheduler_ALM\RunTestSetS                        | chedule B <u>r</u> owse   |
| <u>A</u> dd arguments (optional):<br>S <u>t</u> art in (optional): | /s:http://localhost:8080/ |
|                                                                    |                           |
|                                                                    |                           |
|                                                                    |                           |
|                                                                    | OK Cancel                 |

- 12) Click the "Browse" button and navigate to the "RunTest setscheduler\_ALM.exe" in the utility. This could be in the "Release" or "Debug" folders of the compile application, for example...
  - a. E:\Temp\RunTestSetScheduler\_ALM\RunTestSetScheduler\_ALM\bin\Debug Or
  - b. E:\Temp\RunTest setscheduler\_ALM\RunTest setscheduler\_ALM\bin\Release
- 13) In the "Add arguments" add the desired switches for the utility, in this example we've populated the field with the following...

/s:http://localhost:8080/qcbin /n:DEFAULT /d:ALM\_Demo /u:alex\_alm

/f:Root\Phil\Scheduler\Pinned /t:Pinned /h:"" /m:alex\_alm@xyzygy.com

- 14) Click OK
- 15) In the "Create Task" main dialog, configure the "Conditions" and "Settings" as necessary; these are not touched in this example
- 16) Click OK to close the "Create Task". The task will run at the defined time based on the Trigger settings.